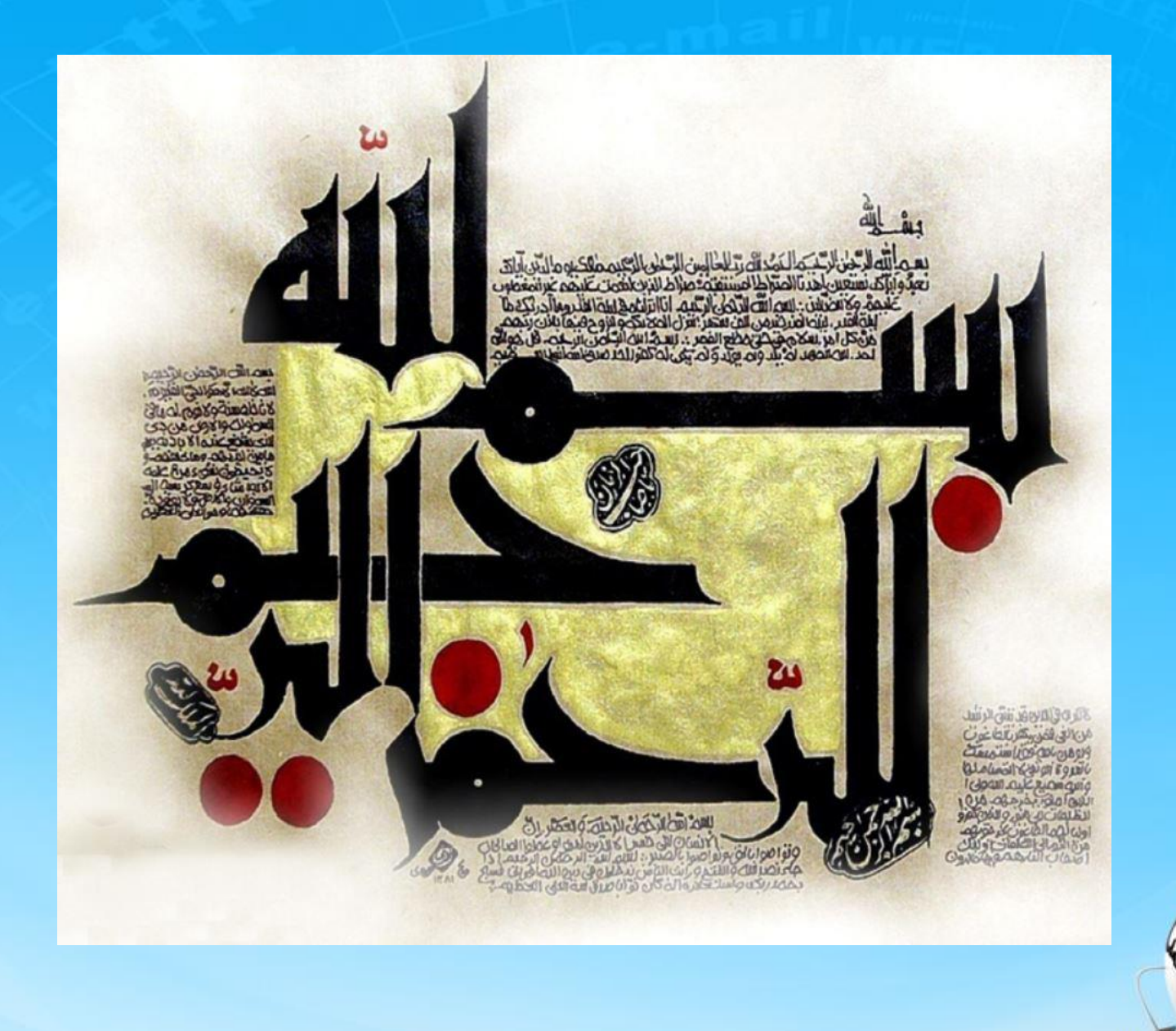

اسلاید ۱ دوره ژنرال وب دیزاین – دکتر محمدعلی حیدری

# ژنرال وب دیزاین چلسه پانزدهم

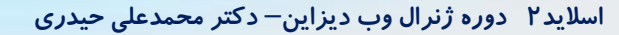

# ایجاد navigator اسلایدر

۱-با بررسی مجدد سایت مشاهده میکنیم که navigator دارای پنج قسمت است که هر قسمت نام یک تصویر است. ما میتوانیم با ایجاد یک ul و پنج ii با تگ a این قسمت را ایجاد کنیم به شرح زیر:

<div id="slider-nav">

۲– طول و عرض li ها را تعیین میکنیم و درصورت نیاز با inspect تنظیم میکنیم

#slider-nav ul li{
 width: 180px;
 height: 100%;

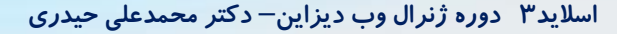

## ایجاد navigator اسلایدر

۳– تنظیمات مربوط به تگ a و **u**l را با inspect بررسی کرده و کدهای css را بصورت زیر مینویسیم و همینطور فونت نوشته ها *ر*ا با دادن کلاس تنظیم میکنیم

```
<div id="slider-nav"
class='yekan fontsm'>
< u >
 <a>کالای اول<a>

 </div>
```

#slider-nav ul{
 height: 100%;
 padding: 0;
}
#slider-nav ul a{

display: block; width: 100%; height: 100%; text-align: center; line-height: 40px; color: #fff; cursor: pointer

#### #slider-nav ul li{

width: 180px; height: 100%; float:right;

}

## کدهای navigator اسلایدر

۴– باید شماره هر il را با متد index مشخص کرده سپس برای هر il تعیین کنیم که اسلاید مربوط به همان شماره را نمایش بده(عناوین هر اسلاید را مینویسیم) یک راه ساده برای نمایش هر عکس اینه که جلوی هر il با یک onclick تابع مربوطه را با شماره همان عکس باز کنیم. اما این روش یک روش استاتیک است و اگر تعداد گزینه ها زیاد بشه این روش کارایی ندارد و بنابراین برخی برنامه نویسان مبتدی به غلط ازین روش استفاده میکنند

<div id="slider-nav" class='yekan fontsm'> < u >onclick='goToSlide(1)'> <a>کالای اول<a> onclick='goToSlide(2)'> </div>

۵- ابتدا یک تابع ایجاد میکنیم که با آن
 بتوانیم با شماره هر عکس آن را نمایش دهیم

Function goToSlide(item){ nextSlide = item; Slider();

۶-ابتدا روش استاتیک را روی چند il امتحان

ميكنيم

<mark>اجرا کرده و خروجی را میبینیم</mark>

# کدهای navigator اسلایدر

**γ- حالا یک کد داینامیک برای نمایش عکس ها مینویسیم** 

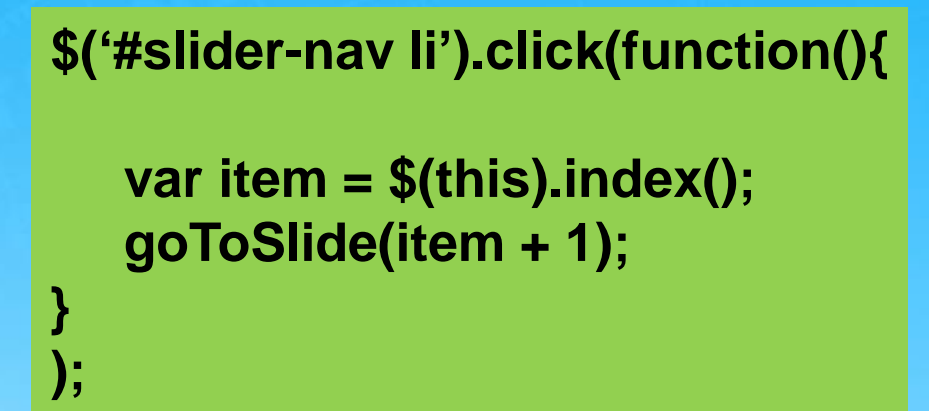

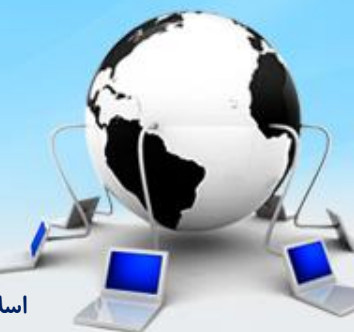

اسلاید ۶ دوره ژنرال وب دیزاین – دکتر محمدعلی حیدری

## ادامه اسلایدر

۸- میخواهیم با حرکت ماوس روی هر عنوان اسلایدر رنگ پس زمینه تغییر کرده و یک مثلث کوچک به سمت بالا ظاهر شود.

ابتدا یک متغیر برای نگه داری عناوین اسلایدرها به صورت زیر تعریف میکنیم. ۹– برای il هایی که کلاس active دارند به تگ a پس زمینه سفید و رنگ مشکی میدهیم. Li ها با کلیک روی آنها کلاس active را میگیرند. -۱۰ –قبل از کلاس گرفتن همه il ها باید کلاس active حذف شود

نکته: در کدهای اسکریپت اگر جای خط a و b عوض شود نتیجه منفی خواهد بود یعنی ترتیب کدها در اسکریپت و بعضی CSS ها مهم است

#slider-nav .active > a{
 background: #fff;
 color: #000;

#### Var nextSlide=1;

Var sliderNavs = sliderTag.find('#slider-nav ul li); Function slider(){

sliderNavs.removeClass('active');//a sliderNavs.eq(nexSlide-1).addClass('active');//b nextSlide++;

#### ایجاد مثلث کوچک بالای navigator

استفاده کنیم. نکته جالب اینه که یک سایت معرفی میکنم که میتونیم با طراحی یک شکل هندسی مثل مثلث کدهای CSS را ازش دریافت کنیم:

#### Apps.eky.hk/css-triangle-generator میریم توی سایت بالا و با تنظیماتی که انجام میدیم یک مثلث درست میکنیم و کدهای CSS را کپی میکنیم و میاریم توی پروژه

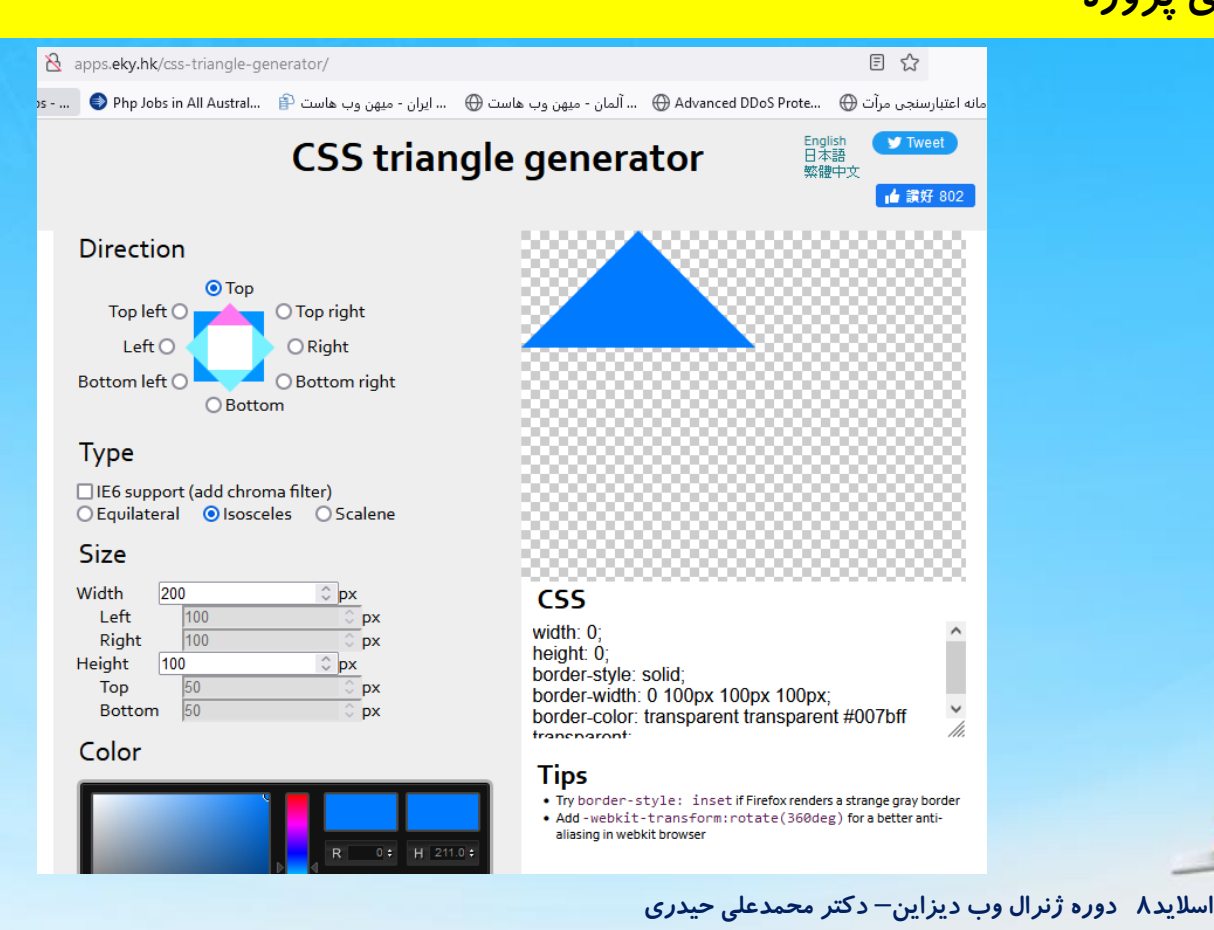

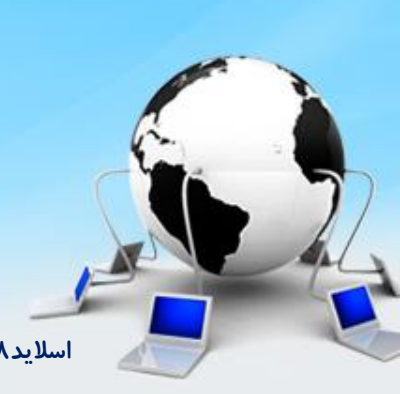

## ایجاد مثلث کوچک بالای navigator

۱۲–کدهای حاصل از سایت اسلاید قبل به شرح زیر است:

۱۳–باید به after را position: absolute بدیم و به والدش position: relative بدیم تا مثلث را در مکان مناسب قرار بدیم

```
#slider-nav .active > a::after{ //\r
 content: "":
         position: absolute; //۱۳
 width: 0:
 height: 0;
 border-style: solid;
 boder-width: 0 12px 13px 12px;
 border-color: transparen transparent #ffffff transparent;
 top: -13px;
 right: 0;
left: 0:
                               #slider-nav .active > a{ //\r
margin: 0 auto;
}
                               Position: relative;
```

#### حركت اتوماتيك اسلايدر

۱۴ – برای ایجاد حرکت اتوماتیک باید با استفاده از توابع زمان بندی تنظیمات لازم بعد از یک زمان مشخص را به اسلایدر بدهیم

معرفی تابع setInterval

از این تابع برای تکرار یک موضوع در فواصل زمانی معین به کار میبریم

معرفی تابع clearInterval

از این تابع برای توقف تکرار تابع بالا استفاده میشه

مثال: Var timer = setInterval(function(){ alert('ali'); },3000);

```
$('#btn').click(function(){
    clearInterval(timer);
```

در این کد، کلمه ali هر ۳ ثانیه تکرار میشود و اگر روی دکمه کلیک کنیم متوقف میشود

اسلاید ۱۰ دوره ژنرال وب دیزاین – دکتر محمدعلی حیدری

<button id='btn'>توقف</button>

# فرق setInterval و setTimeOut

۱۵ – با setTimeOut میتوانیم یک تاخیر در اجرای دستورات ایجاد کنیم که پس از آن دستور اجرا شود اما با setInterval میتوانیم میزان زمان تیک برای تکرار دستور را مشخص کنیم. تیک همان زمان توقف تا تکرار بعدی است

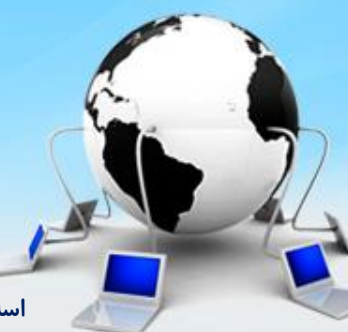

اسلاید ۱۱ دوره ژنرال وب دیزاین – دکتر محمدعلی حیدری

## حركت اتوماتيك اسلايدر

۱۶ – برای ایجاد حرکت توماتیک از تابع setInterval استفاده میکنیم و زمان حرکت را سه ثانیه درون متغیر timeOut قرار میدیم و تابع slider را هر سه ثانیه تکرار میکنیم در اینکه پس از کلیک روی یک اسلاید حرکت اتوماتیک توقف پیدا کند باید از clearInterval استفاده کنیم و برای این کار یک متغیر برای setInterval در نظر میگیریم

> Var timeOut = 3000; Function slider(){

Slider(); setInterval(slider,timeOut);

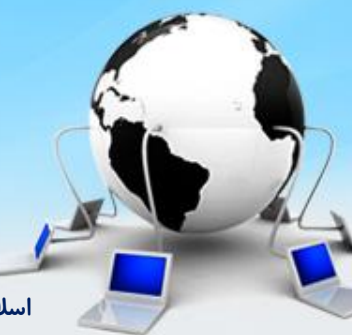

اسلاید ۱۲ دوره ژنرال وب دیزاین – دکتر محمدعلی حیدری

## حركت اتوماتيك اسلايدر

در اینکه پس از کلیک روی یک اسلاید حرکت اتوماتیک توقف پیدا کند باید از clearInterval استفاده کنیم و برای این کار یک متغیر برای setInterval در نظر میگیریم.
این تابع را درون تمام کدهایی که به حرکت ارتباط دارند قرار میدیم مثل next

```
Var timeOut = 3000;
Function slider(){
```

```
}
Slider();
Var timerInterval = setInterval(slider,timeOut);
```

```
$('#slider #next').click(function(){
    clearInterval(timerInterval);
```

**});** 

**});** 

```
$('#slider #prev').click(function(){
    clearInterval(timerInterval);
```

\$('#slider-nav li').click(function(){
 clearInterval(timerInterval);

})

## حركت مجدد اتوماتيك اسلايدر بعد از توقف

۱۹- برای این کار کافیست یک بار دیگر دستور setInterval را پس از خارج شدن ماوس از Slider فراخوانی کنیم

sliderTag.mouseleave(function(){
 clearInterval(timerInterval);

timerInterval = setInterval(slider,timeOut);

به جای کلیک روی ناویگیتور میتونیم از هاور هم استفاده کنیم فرقی نمیکنه موفق باشید

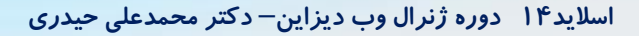

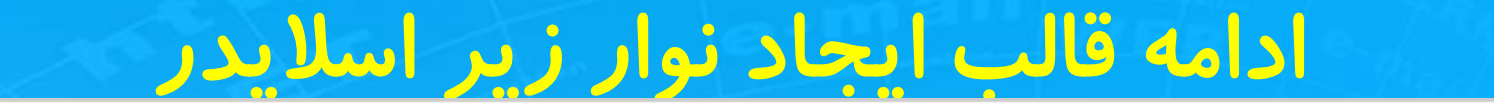

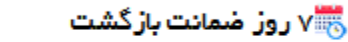

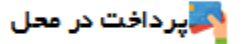

🐼 ضمانت اصل بودن کالا 💦 🛼 تحویل اکسپرس

💿 تضمین بهترین قیمت

۲۰ –برای اینکار یک div در داخل left-content و زیر اسلایدر ایجاد می کنیم به نام tools به همراه یک ul و داخلش ۵ تا li اضافه می کنیم با عرض left-content و ارتفاع تقریبا px۸۰ به همراه یک سایه و بکگراند سفید

#### <div id="left-content" >

.... <div id="slider>

#### •••;

</div>

#tools{ //20
 width: 900px;
 height: 80px;
Box-shadow:
0 4px 3px rgba(0,0,0,.2);
Background: #fff;

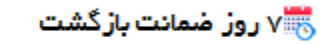

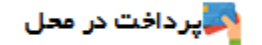

🐼 ضمانت اصل بودن کالا 💦 🛼 تحویل اکسپرس

🔂 تضمین بهترین قیمت

۲۱ – سایر موارد نوار ابزار را به شکل زیر یعنی حاشیه بالا و گردی زاویه حاشیه ها را تنظیم میکنیم ۲۲ – برای ul حاشیه داخلی را صفر میکنیم و عرض صد در صد میزاریم و il ها عرض 900/5 را در نظر میگیریم و float را right قرار میدیم و ارتفاع را صد در صد قرار میدیم

#tools{ //21

Margin: 10px 0; Border-radius: 5px; } #tools ul{ //22 Padding: 0; Height: 100%; } #tools ul li{ //22

Width: 180px Float: right; Height: 100%;

اسلاید ۱۶ دوره ژنرال وب دیزاین – دکتر محمدعلی حیدری

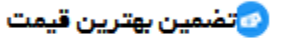

<div id="slider>

<div id="tools">

<a></a> //23

. . .

</div>

. . .

</div>

</div>

<div id="left-content" >

🥏 پر داخت در محل

#tools{ //23

🐼 شمانت اصل بودن کالا 💦 🛼 تحویل اکسیرس

۲۳ – تگ a را درون li ها اضافه میکنیم و برای اینکه بلاک لول باشد display را تنظیم می کنیم و

ارتفاع کامل میدیم و با تنظیم overflow کاری می کنیم که از باکس بیرون نزند

. . .

🗮 ۷ روز ضمانت بازگشت

**Height: 100%;** 

**Overflow:** hidden;

#tools ul li a{ //23

**Display: block;** 

اسلاید ۱۷ دوره ژنرال وب دیزاین – دکتر محمدعلی حیدری

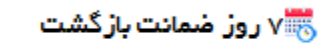

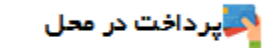

🐼 ضمانت اصل بودن کالا 💦 🛼 تحویل اکسپرس

🔁 تضمین بهترین قیمت

۲۴– برای تنظیم آیکن ِ گزینه ها این بار از تگ i استفاده می کنیم فونت نوشته هارو در تگ a تنظیم میکنیم ۲۵– تگ i را inline-block level میکنیم و بهش عرض و ارتفاع آیکن را میدیم

<div id="tools"> <a><i>//24 </i> ۷ روز ضمانت بازگشت </a> </div>

#tools ul li a{ //24
...
Font-size: 10pt
}
#tools ul li a i{ //25
display: inline-block
width: 25px;
height: 25px;
}

#### استفادہ از آیکن با *ر*وش background-position

۲۶– یک روش بهتر برای قراردادن آ یکن های سایت این است که تمام آ یکن ها در یک فایل با استفاده از فتوشاپ قرا<mark>ر</mark> داده و سپس برای استفاده از هر آیکن محل قرار گیری آن را مشخص و با دستورات CSS در محل مناسب و مورد نیاز این روش باعث بالارفتن سرعت سایت شده و بسیاری از فایلهای آیکن که در پوشه جداگانه قرار داده ایم حذف می شود <mark>برای یاد گیری ما آیکن های این قسمت را با این روش در سایت قرار میدهیم</mark> یک نمونه فایل آیکن ها که از اینترنت گرفتیم به شکل زیر است

ما میتوانیم داخل فتوشاپ با استفاده از خط کش X, Y هر آیکن را ببینیم و همان اعداد را در CSS استفاده کنیم

🔁 🤌 📄 🔧 🗗 B B B P P P P P P V 0 X 0 • 🖺 D B B B + O - O Ø Ø 4 🕓 🙆 🖂 \* \* • HI : ? P 🗊 🖬 🛛 🖉 P 😱 🏮 🖪 🔿 🔍 

۲۷– برای i یک بک گراند قرار میدیم و موقعیت آیکن را با استفاده از فتوشاپ پیدا کرده و در CSS قرار میدیم و به آن حاشیه بیرونی چپ و بالا میدهیم و برای اینکه margin را قبول کند float: right میدهیم - برای هر i باید یک backgroiund-position جداگانه بدهیم که یابصورت خطی این کار را می کنیم یا برای هریک یک آیدی میدهیم و در آنجا کد جدا می نویسیم

۲۸– برای اینکه آیکن در موقعیت مناسب قرار گیرد باید در a حاشیه داخلی مناسب و فاصله خطوط را تنظیم کنیم

#### #tools ul li a i{ //27

#### <div id="tools">

</div>

#### Background: url(images/icons.png) no-repeat; margin-top: 20px; margin-left: 5px; float: right;

#tools ul li a{ //28

padding: 0 10px line-hight: 70px

اسلاید ۲۰ دوره ژنرال وب دیزاین – دکتر محمدعلی حیدری

۲۹- سایر گزینه ها را با ایجاد li جدید و تگ a اضافه می کنیم

```
<div id="tools">

<a> (ii) (20)
(ii) (20)
<a> (1i) (20)
(ii) (20)
<a> (1i) (20)
(ii) (20)
<a> (20)
(ii) (20)
<a> (20)
(ii) (20)
<a> (20)
(iii) (20)
<a> (20)
(iii) (20)
<a> (20)
(iii) (20)
</a>
</a>
</a>
</a>
</a>
</a>
</a>
</a>
</a>
</a>
</a>
</a>
</a>
```

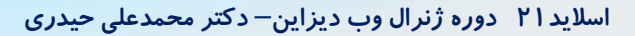

پایان جلسه موفق باشید

اسلاید ۲۲ دوره ژنرال وب دیزاین – دکتر محمدعلی حیدری